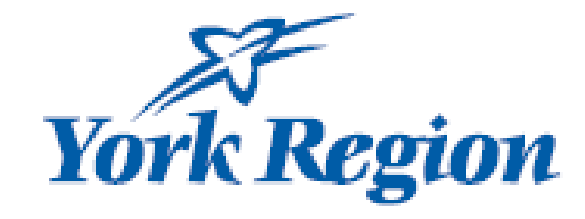

# Provincial Wage Enhancement Application for Child Care Centres, Home Visitors and Home Child Care Providers (2021)

www.york.ca/childcareoperators

## Wage Enhancement 2021 – Search Head Office and Site

| парру                                                                                                    | ×                                                                                                    | <sup>O</sup>                                                                                                    |                                                                                                    |
|----------------------------------------------------------------------------------------------------|----------------------------------------------------------------------------------------------------|----------------------------------------------------------------------------------------------------|----------------------------------------------------------------------------------------------------|
| Enter at least three characters to search and click on "Head C                                                                                                    | Dffice Search" Search                                                                                                    | d Office<br>earch                                                                                                    | Type at least 3 characters of your Head Office                                                                                                    |
| Head Office / Agency Search Results                                                                                                    | 3                                                                                                    | zz Punau                                                                                                    | <ul> <li>name</li> <li>Click on "Head Office Search"</li> <li>The enter key will not generate a search</li> </ul>                                                                                                    |
| Selected Head Office:                                                                                                    | Selected Site. Dug                                                                                                    |                                                                                                    |                                                                                                    |
| Click on your head office to show related child care sites                                                                                                    | Click on your site below t                                                                                                    | Site Name                                                                                                    |                                                                                                    |
| Head Office                                                                                                    |                                                                                                    | Bugz Bunny                                                                                                    |                                                                                                    |
| Happy Valley Inc, (o/a Bugs & Bunny Inc.)                                                                                                    | L                                                                                                    | Minnie Mouse                                                                                                    | Click on your head office name                                                                                                    |
|                                                                                                    |                                                                                                    | Donald Duck                                                                                                    | Click on "Add Head Office" if this is the first year                                                                                                    |
| Plance wait far a faw accords with the accret is completed. If your bland                                                                                                    |                                                                                                    | Mickey Mouse                                                                                                    | applying or no search results are populated                                                                                                    |
| office is not listed in the table above, add your head office into the system                                                                                                    |                                                                                                    | Goofy                                                                                                    |                                                                                                    |
|                                                                                                    | not listed in the tal                                                                                                    | ble above, add the site into the system by clicking here:                                                                                                    |                                                                                                    |
| APPLICANT DETAILS                                                                                                    | not listed in the tal<br>Add Child Care Si                                                                                                    | ble above, add the site into the system by clicking here:<br>ite                                                                                                    | <ul> <li>Click on your site name</li> <li>Click on "Add Child Care Site" if this is the first year applying or the site is not populated</li> </ul>                                                                                                    |
| APPLICANT DETAILS                                                                                                    | not listed in the tal<br>Add Child Care Si<br>Service Type                                                                                                    | ble above, add the site into the system by clicking here:<br>ite<br>Business Type                                                                                                    | <ul> <li>Click on your site name</li> <li>Click on "Add Child Care Site" if this is the first year applying or the site is not populated</li> </ul>                                                                                                    |
| APPLICANT DETAILS                                                                                                    | not listed in the tal<br>Add Child Care Si<br>Service Type<br>Centre Based                                                                                                    | ble above, add the site into the system by clicking here:<br>ite<br>Business Type<br>Profit                                                                                                    | <ul> <li>Click on your site name</li> <li>Click on "Add Child Care Site" if this is the first year applying or the site is not populated</li> </ul>                                                                                                    |
| APPLICANT DETAILS  Site Address:  Above the second second | not listed in the tal<br>Add Child Care Si<br>Service Type<br>Centre Based                                                                                                    | ble above, add the site into the system by clicking here:<br>ite Business Type Profit                                                                                                    | <ul> <li>Click on your site name</li> <li>Click on "Add Child Care Site" if this is the first year applying or the site is not populated</li> <li>Type in your 2020 Reference ID – you can find this on your 2020 Reconciliation email that was</li> </ul>                                                                                                    |
| APPLICANT DETAILS  Site Address:  Aby West Drive  Postal Code: City/Town L3X4T6 Newmarket                                                                                                    | not listed in the tal<br>Add Child Care Si<br>Service Type<br>Centre Based<br>License Number:<br>75738                                                                        | ble above, add the site into the system by clicking here:<br>ite Business Type Profit                                                                                                    | <ul> <li>Click on your site name</li> <li>Click on "Add Child Care Site" if this is the first year applying or the site is not populated</li> <li>Type in your 2020 Reference ID – you can find this on your 2020 Reconciliation email that was sent to you.</li> </ul>                                                                                                    |
| APPLICANT DETAILS         * Site Address:         14b West Drive         * Postal Code:       City/Town         L3X4T6       Newmarket         Please enter the 2020 Reference ID in the box below and click "Down your reference ID or are a new Operator, click on "Create New Applic"                                                                                                    | I not listed in the tal<br>Add Child Care Si<br>Service Type<br>Centre Based<br>License Number:<br>75738<br>nload your 2020 application and<br>cation" to start from scratch. | ble above, add the site into the system by clicking here:<br>ite Business Type Profit create 2021 application". If you don't have                                                                 | <ul> <li>Click on your site name</li> <li>Click on "Add Child Care Site" if this is the first year applying or the site is not populated</li> <li>Type in your 2020 Reference ID – you can find this on your 2020 Reconciliation email that was sent to you.</li> <li>If you do not have a Reference ID, click "Create New Application for Child Care Centres and Home Visitors" or "Create New Application for Home Child Care Providers"</li> </ul>                                                                                                    |
| APPLICANT DETAILS                                                                                                    | not listed in the tal<br>Add Child Care Si<br>Service Type<br>Centre Based<br>License Number:<br>75738<br>nload your 2020 application and<br>sation" to start from scratch.   | ble above, add the site into the system by clicking here:<br>ite Business Type Profit Create 2021 application". If you don't have Create New Application for Child Care Centres & Home Visitors   | <ul> <li>Click on your site name</li> <li>Click on "Add Child Care Site" if this is the first year applying or the site is not populated</li> <li>Type in your 2020 Reference ID – you can find this on your 2020 Reconciliation email that was sent to you.</li> <li>If you do not have a Reference ID, click "Create New Application for Child Care Centres and Home Visitors" or "Create New Application for Home Child Care Providers"</li> <li>When Reference ID is entered, click on "Download your 2020 application and Create</li> </ul>                   |
| APPLICANT DETAIL S                                                                                                    | In or listed in the tal<br>Add Child Care Si<br>Service Type<br>Centre Based<br>License Number:<br>75738<br>nload your 2020 application and<br>cation" to start from scratch. | ble above, add the site into the system by clicking here:<br>ite  Business Type Profit  create 2021 application". If you don't have Create New Application for Child Care Centres & Home Visitors | <ul> <li>Click on your site name</li> <li>Click on "Add Child Care Site" if this is the first year applying or the site is not populated</li> <li>Type in your 2020 Reference ID – you can find this on your 2020 Reconciliation email that was sent to you.</li> <li>If you do not have a Reference ID, click "Create New Application for Child Care Centres and Home Visitors" or "Create New Application for Home Child Care Providers"</li> <li>When Reference ID is entered, click on "Download your 2020 application and Create 2021 application"</li> </ul> |

| York Region                                                                                                    | Social Services Branch/Child Care Services                                                                                                    |                                                                                                    |
|----------------------------------------------------------------------------------------------------|----------------------------------------------------------------------------------------------------|----------------------------------------------------------------------------------------------------|
| APPLICANT DETAILS                                                                                                    |                                                                                                    |                                                                                                    |
| CHILD CARE CENTRE / AGENCY INFORMATION<br>Head Office: Happy Valley Inc, (o/a Bugs & Bunny Inc.)<br>Site Name: Bugz Bunny<br>Business Type: Profit<br>Mailing Address: 14b West Drive, Newmarket , L3X4T6 | CONTACT INFORMATION         Name:       Candice Trotter         Phone Number:       (879) 987-9876         Email Address:       Candice.Trotter@york.ca         Application Status:       Saved | <ul> <li>Review, update and complete the form with<br/>the information for:         <ul> <li>Contact</li> <li>Agency Operating</li> <li>Service data</li> </ul> </li> <li>All fields are mandatory</li> </ul> |
| CONTACT INFORMATION                                                                                                    |                                                                                                    |                                                                                                    |
| * Contact Name<br>Candice Trotter                                                                                                    | * Contact Number<br>(879) 987-9876                                                                                                    |                                                                                                    |
| * Email Address                                                                                                    | * Confirm Email                                                                                                    |                                                                                                    |
| Candice.Trotter@york.ca                                                                                                    | Candice.Trotter@york.ca                                                                                                    |                                                                                                    |
| AGENCY OPERATING INFORMATION                                                                                                    |                                                                                                    |                                                                                                    |
| * How many weeks is your center in operation annually?<br>52                                                                                                    | Standard Work Week (in hours)      45     Standard number of hours worked by each employee in a week.                                                                                           | <b>Please note</b> : Service data is for <u>ineligible</u> staff<br>only                                                                                                    |
| * Total Operating Capacity:                                                                                                    | * Total Licensed Capacity:<br>15                                                                                                    | Ineligible staff have an hourly wage that exceeds<br>\$28.30 or are not working in an eligible position<br>to receive wage enhancement.                                                                       |
| Service Data for staff who are not eligible for wage enhancement                                                                                                    |                                                                                                    |                                                                                                    |
| * Number of ineligible* RECEs 1                                                                                                    | * Number of ineligible* Supervisors 1                                                                                                    |                                                                                                    |
| * Number of ineligible* Non-RECEs 1                                                                                                    | * Number of ineligible* Home Visitors 1                                                                                                    |                                                                                                    |
| ** Staff who receive an hourly salary that exceeds \$28.30 per hou                                                                                                    | ır are ineligible                                                                                                    |                                                                                                    |

#### Wage Enhancement 2021 – Employee Position Information

\* FTE 0.34

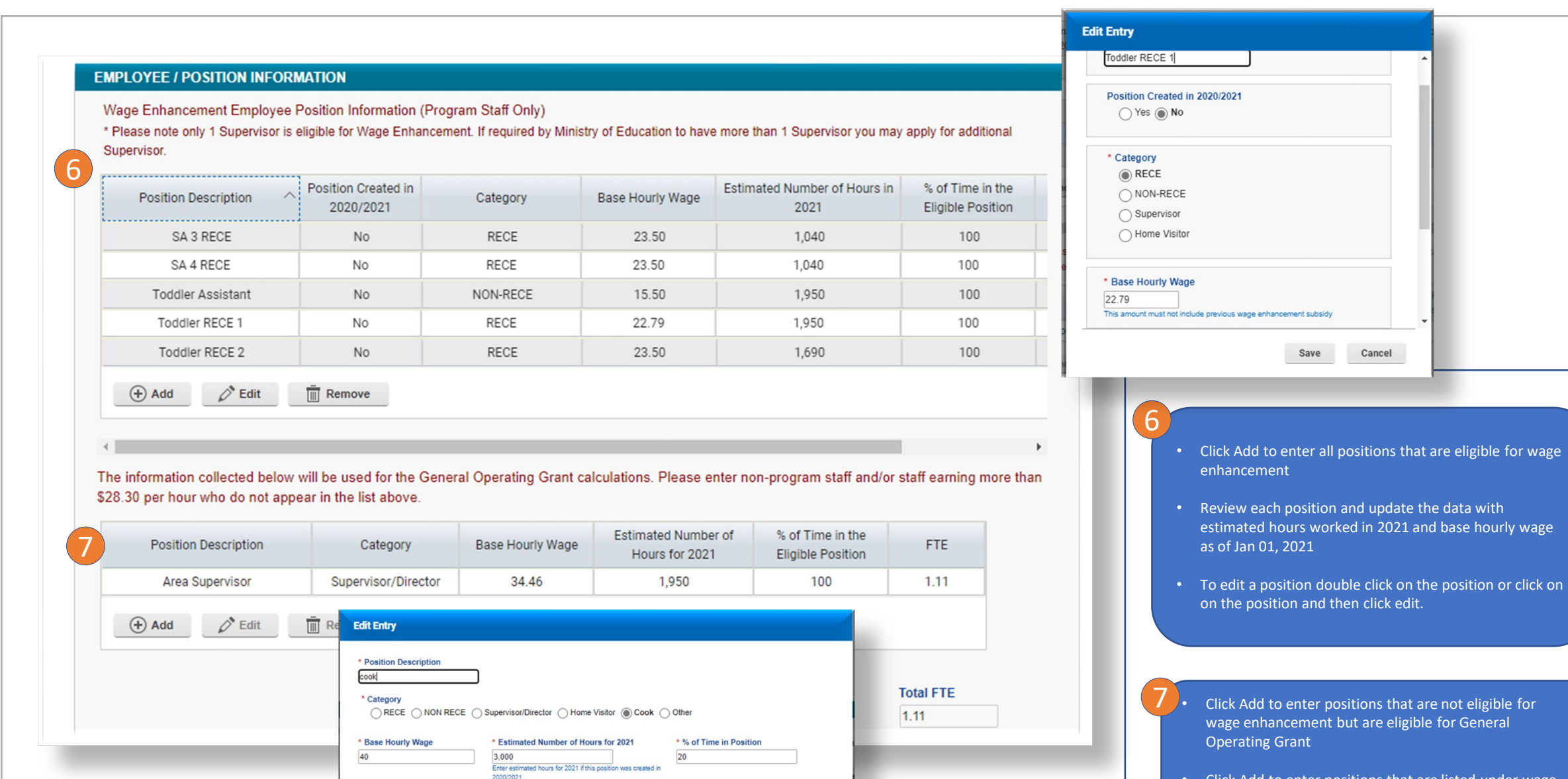

Cancel

Save

 Click Add to enter positions that are listed under wage enhancement positions at less than 100% time in eligible position

### Wage Enhancement 2021 – Summary and Administration Funding

| Position Description | Category | Base<br>Hourly<br>Wage | Estimated<br>Number of<br>Hours<br>Worked | % of Time in<br>Eligible<br>Position | Eligibility<br>Status | Eligibility<br>Rate Per<br>Hour | FTE  | Salary<br>Component | Statutory<br>Benefit<br>Component | Total<br>Compensation |
|----------------------|----------|------------------------|-------------------------------------------|--------------------------------------|-----------------------|---------------------------------|------|---------------------|-----------------------------------|-----------------------|
| Toddler RECE 1       | RECE     | 22.79                  | 1,950                                     | 100                                  | Full                  | 2.00                            | 1.11 | 3,900.00            | 682.50                            | 4,582.50              |
| Toddler RECE 2       | RECE     | 23.50                  | 1,690                                     | 100                                  | Full                  | 2.00                            | 0.96 | 3,380.00            | 591.50                            | 3,971.50              |
| Toddler Assistant    | NON-RECE | 15.50                  | 1,950                                     | 100                                  | Full                  | 2.00                            | 1.11 | 3,900.00            | 682.50                            | 4,582.50              |
| Preschool RECE       | RECE     | 22.79                  | 1,950                                     | 100                                  | Full                  | 2.00                            | 1.11 | 3,900.00            | 682.50                            | 4,582.50              |
| FDK 1 RECE           | RECE     | 24.50                  | 1,950                                     | 100                                  | Full                  | 2.00                            | 1.11 | 3,900.00            | 682.50                            | 4,582.50              |
| FDK 2 RECE           | RECE     | 23.50                  | 1,950                                     | 100                                  | Full                  | 2.00                            | 1.11 | 3,900.00            | 682.50                            | 4,582.50              |
| SA 2 assistant       | NON-RECE | 15.80                  | 845                                       | 100                                  | Full                  | 2.00                            | 0.48 | 1,690.00            | 295.75                            | 1,985.75              |
| SA 3 RECE            | RECE     | 23.50                  | 1,040                                     | 100                                  | Full                  | 2.00                            | 0.59 | 2,080.00            | 384.00                            | 2,444.00              |
| SA 3 Assistant       | NON-RECE | 15.90                  | 845                                       | 100                                  | Full                  | 2.00                            | 0.48 | 1,690.00            | 295.75                            | 1,985.75              |
| SA 4 RECE            | RECE     | 23.50                  | 1.040                                     | 100                                  | Full                  | 2.00                            | 0.59 | 2 080 00            | 364.00                            | 2.444.00              |

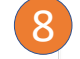

| SUMMARY                      |              | FTE  | Salary Component | Statutory Benefit Component | Total Compensation |
|------------------------------|--------------|------|------------------|-----------------------------|--------------------|
|                              | RECE         | 6.58 | 23,140.00        | 4,049.50                    | 27,189.50          |
| Full Elizible Pasitions      | Non-RECE     | 2.07 | 7,280.00         | 1,274.00                    | 8,554.00           |
| run Engible Fositions        | Supervisor   | 0.00 | 0.00             | 0.00                        | 0.00               |
|                              | Home Visitor | 0.00 | 0.00             | 0.00                        | 0.00               |
| Sub-Total                    |              | 8.65 | 30,420.00        | 5,323.50                    | 35,743.50          |
|                              | RECE         | 0.00 | 0.00             | 0.00                        | 0.00               |
| Non-RECE                     | 0.00         | 0.00 | 0.00             | 0.00                        |                    |
| Fartually Eligible Positions | Supervisor   | 0.00 | 0.00             | 0.00                        | 0.00               |
|                              | Home Visitor | 0.00 | 0.00             | 0.00                        | 0.00               |
| Sub-Total                    |              | 0.00 | 0.00             | 0.00                        | 0.00               |
| TOTAL                        |              | 8.65 | 30,420           | 5,323.50                    | 35,743.50          |
| SUPPLEMENTAL GRANT           |              |      |                  |                             | 1,297.50           |
| SUBTOTAL                     |              |      |                  |                             | 37,041.00          |
| ADMINISTRATIVE FUNDING       |              |      |                  |                             | 2,000.00           |
| GRAND TOTAL                  |              |      |                  |                             | 39,041.00          |

2021 WAGE ENHANCEMENT ADMINISTRATION FUNDING

\* I wish to apply for Administration Funding

Yes
No

Maximum: 2592.87 Request Amount

2,000

Note:

Update

• One funding approval per head office

· Maximum approval of \$5,625 or 7% of total wage enhancement approval for the head office, whichever is lower.

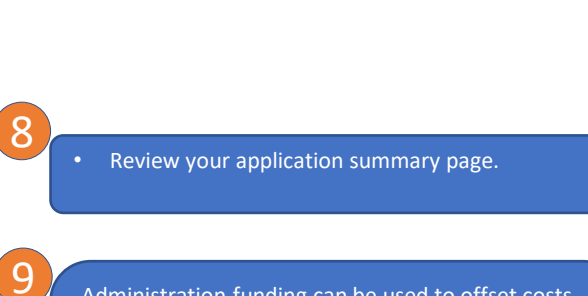

Administration funding can be used to offset costs for accounting/bookkeeping and payroll upgrades related to administering wage enhancement.

Click Update once amount requested has been entered

## Wage Enhancement 2021 – Certification and Submission

| Candice                      | Reference ID #: 273282954327                                  |                               |
|------------------------------|---------------------------------------------------------------|-------------------------------|
| Title                        | * Date:                                                       |                               |
| Supervisor                   | 1/11/2021                                                     |                               |
| Return to main Print Summary | Save and Continue Complete and Wage Enhancement is Funded by: |                               |
|                              | The Government of Ontario                                     |                               |
|                              |                                                               |                               |
|                              |                                                               |                               |
|                              |                                                               |                               |
|                              |                                                               |                               |
|                              | 10 The indivi<br>this form                                    | dual who has signing authorit |